## Epson Smart Panel 扫描仪用户指南(添加/使用扫描仪)

一, Smart Panel 里添加扫描仪

扫描仪接入电源后,开机。

Step1: 按如下步骤,配置扫描仪 Wi-Fi(无线局域网)

点击屏幕上方网络配置图标,如下图所示:

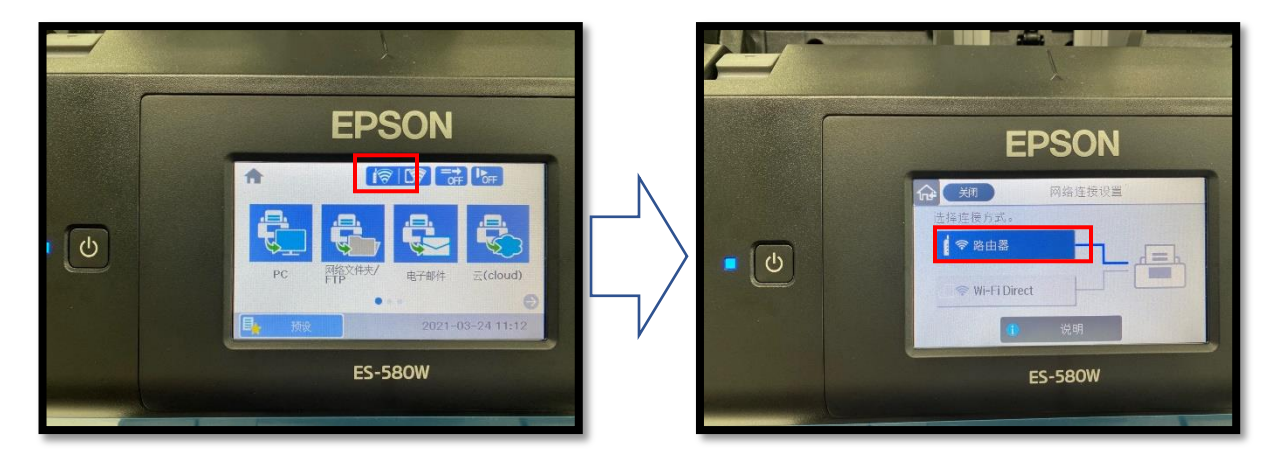

点击屏幕的"更改设置"按钮,"无线网络设置向导"。

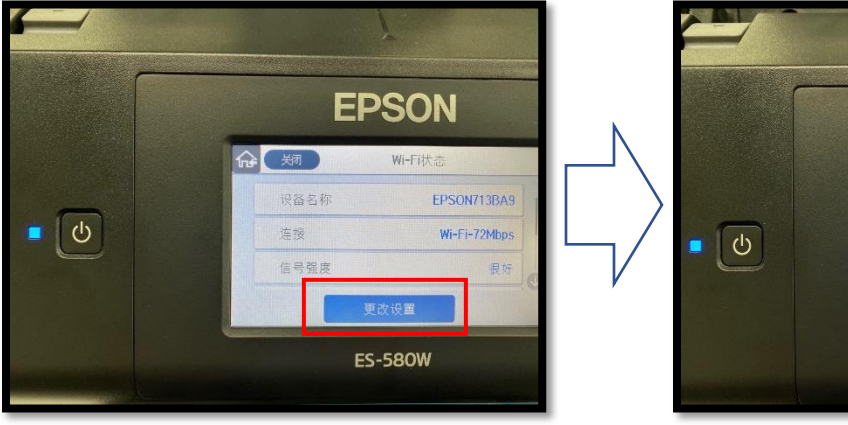

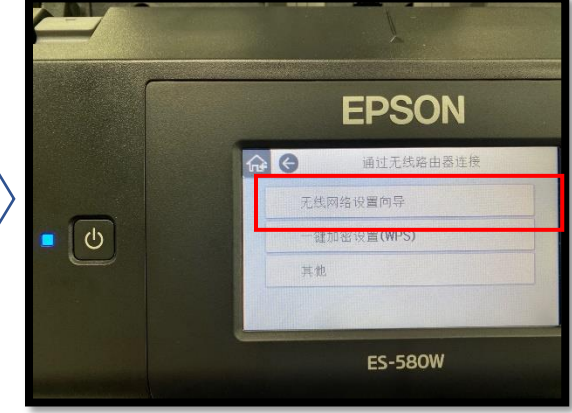

打印机自动搜索附近有效的 Wi-Fi (无线局域网) 信号后,请选择要接入的网络,如下图所示:

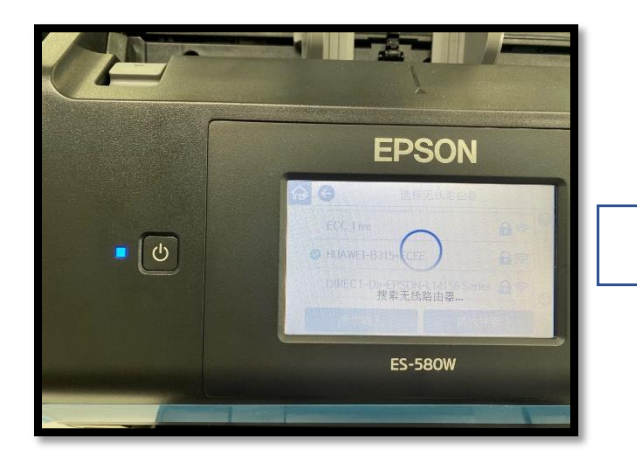

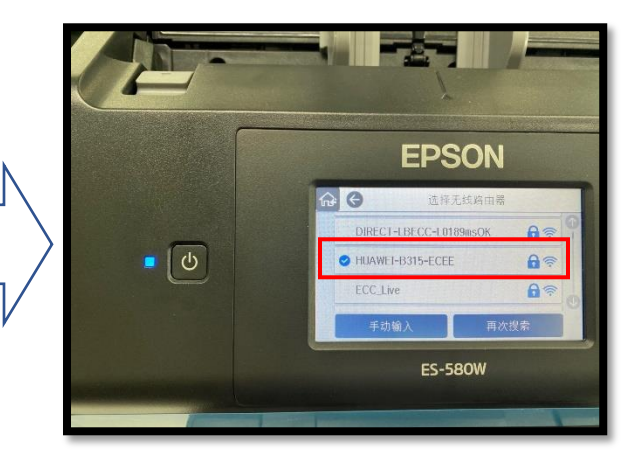

点击下图所示区域,输入无线局域网密码,并单击右下方的"确定"按钮。

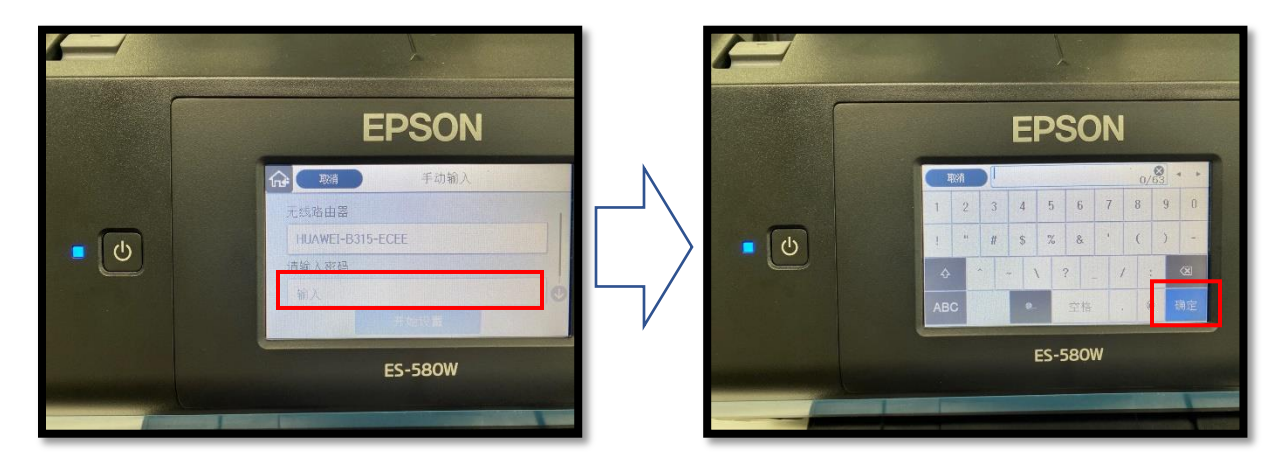

点击屏幕下方的"开始设置"按钮。

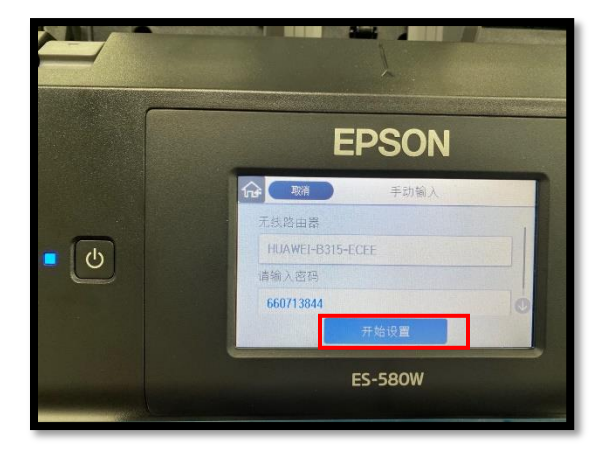

扫描仪设置完成后,单击左上角的"完成"按钮,即完成了扫描仪的 Wi-Fi (无线局域网)的设置。

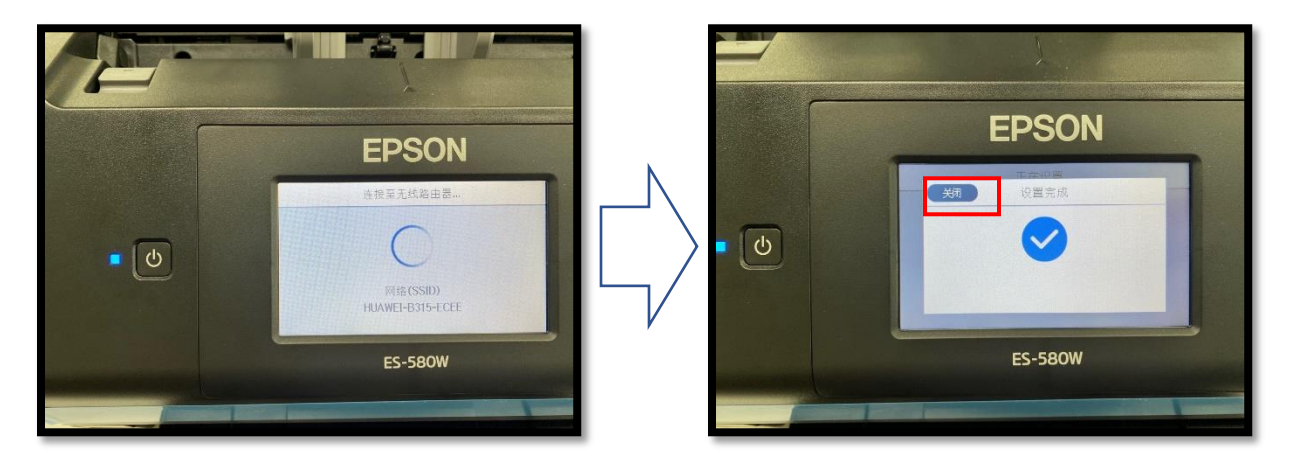

Step2:将手机连接至跟扫描仪同一个 Wi-Fi(无线局域网)后,打开 Epson Smart Panel。

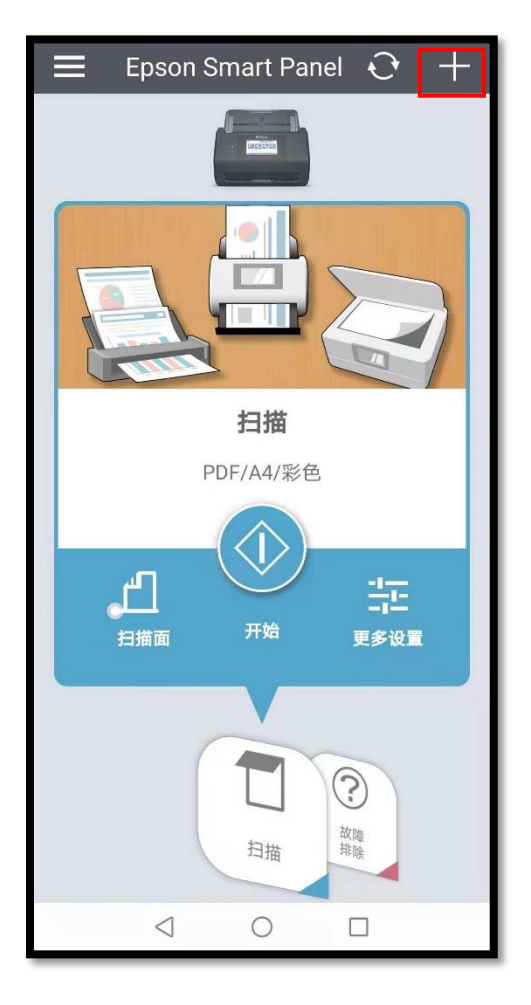

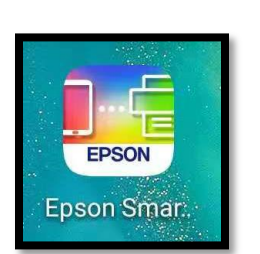

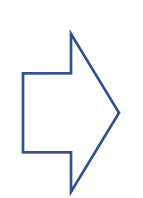

Step3:点击主界面右上角的"+"(如上图所示)后,点击下图所示的"将智能手机连接到已连接到Wi-Fi的产品"按钮,并选择并点击要添加的扫描仪。

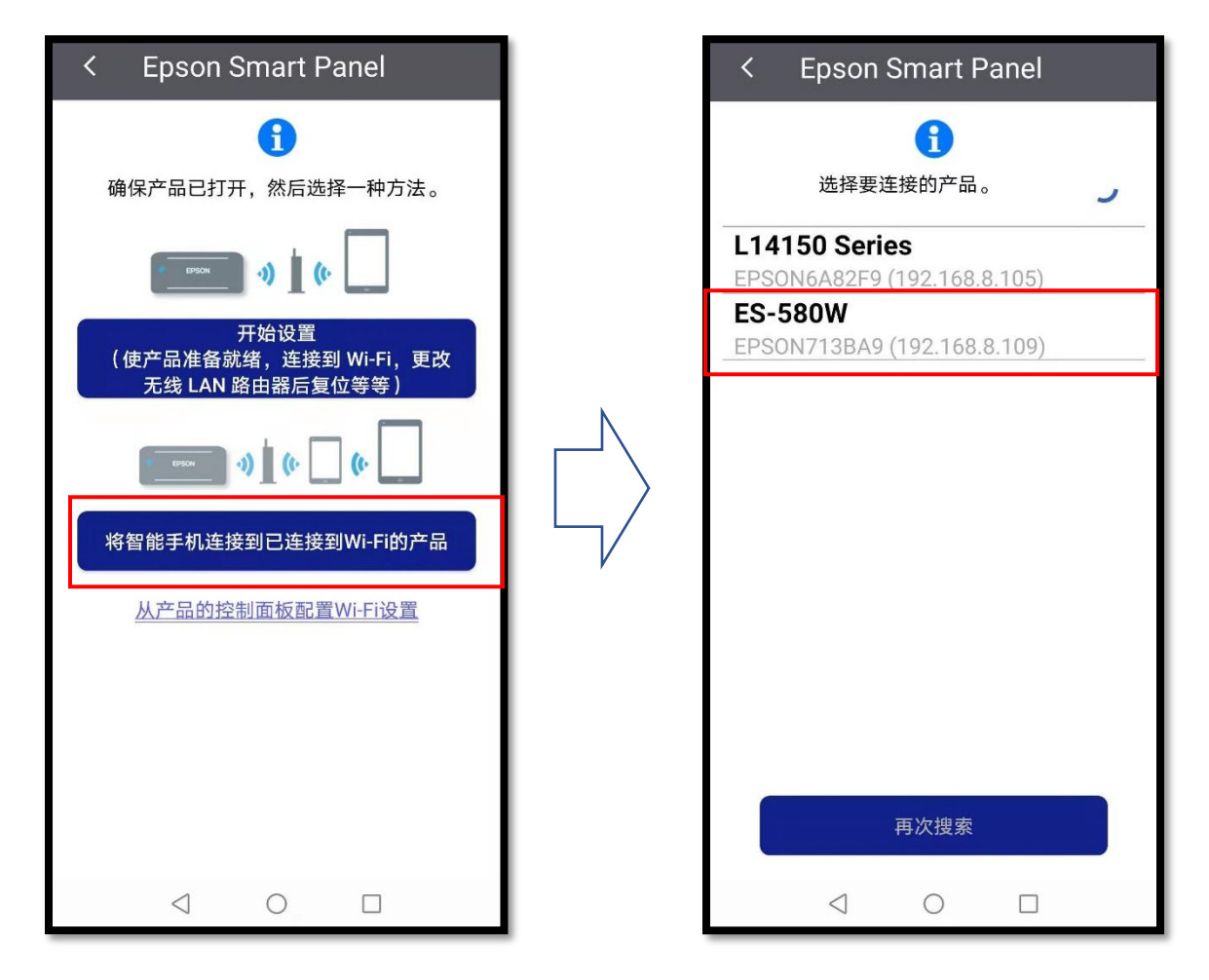

扫描仪添加完成后,如下图所示,点击"确定"按钮

| Epson Smart Panel                 |  |
|-----------------------------------|--|
| ✓<br>连接完成                         |  |
| E2-280W                           |  |
| EPSON                             |  |
|                                   |  |
|                                   |  |
|                                   |  |
| 确定                                |  |
| $\triangleleft$ $\bigcirc$ $\Box$ |  |

## 二, 扫描设置。

单击如下图所示的"更多设置",即可对扫描文件进行设置。设置完成后,点击"开始"按钮,即可以 进行扫描。

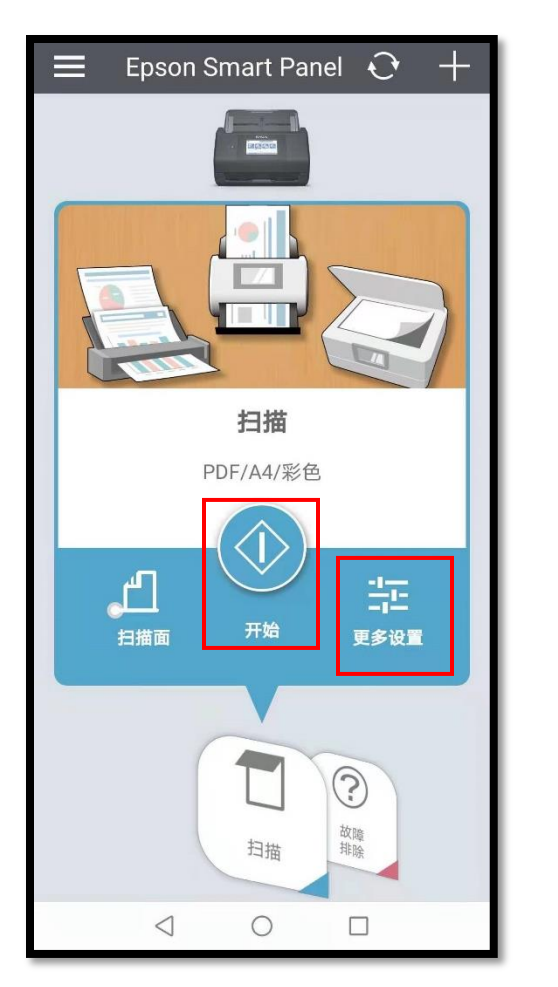

| く 扫描设           |                   |
|-----------------|-------------------|
| 扫描设置            |                   |
| 文档尺寸            | A4 210 x 297 毫米 〉 |
| 图像类型            | 彩色 >              |
| 分辨率             | 标准 (300dpi) >     |
| 扫描侧             | 单面 >              |
| 检测重张进纸          |                   |
| 跳过空白页           |                   |
| 文件保存设置          |                   |
| 图像格式            | PDF >             |
|                 |                   |
|                 |                   |
|                 |                   |
|                 | 开始                |
| $\triangleleft$ | 0                 |